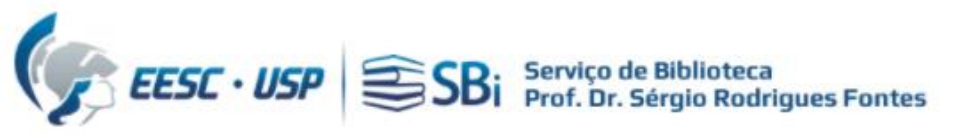

Para acessar a base WoS, você precisa de um acesso autorizado (USP ou <u>VPN</u>)
 Efetuar login na base WoS em: <u>https://www.webofscience.com/</u>

| Clarivate                                                                           |                                                                                         |                                                                                          |
|-------------------------------------------------------------------------------------|-----------------------------------------------------------------------------------------|------------------------------------------------------------------------------------------|
| Web of Science                                                                      |                                                                                         |                                                                                          |
| Welcome!                                                                            |                                                                                         |                                                                                          |
| Sign in to continue with Web of Science                                             |                                                                                         |                                                                                          |
| Sign in Register                                                                    | Register to personalize your Web o<br>experience                                        | f Science                                                                                |
| Password 📀                                                                          | With your institution's access, you can register for an acc<br>Web of Science features: | count to unlock more                                                                     |
| Forgot Password? Sign in                                                            | Save work                                                                               | Connect to more products                                                                 |
| or sign in using                                                                    | Save your searches or create                                                            | Export to your EndNote librar                                                            |
| Having trouble using ORCID to sign in? Click here                                   | organize your research.                                                                 | in across Clarivate products.                                                            |
| By signing in, you acknowledge and agree to our Terms of Use and Privacy Statement. | Find new content faster<br>View recommended content in<br>vour search results and       | <b>Stay up to date</b><br>Receive alerts for new search<br>results, citing articles, and |
| Need help? Contact us.                                                              | directly on your personalized                                                           | journal content in your                                                                  |
| IP Address: 143 107 227 96                                                          | homepage.                                                                               | research area.                                                                           |

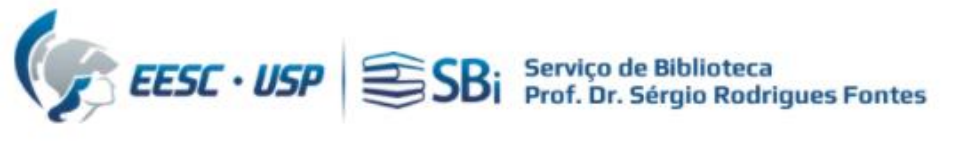

# Ao clicar no nome, selecionar a opção "Profile Settings"

| ¢  | Clarivate                 |        |                                                         |                        |                   | English ~                                                        | III Products      |
|----|---------------------------|--------|---------------------------------------------------------|------------------------|-------------------|------------------------------------------------------------------|-------------------|
| v  | Veb of Science"           | Search |                                                         |                        |                   | θ >                                                              | (xxxxxx v         |
| My | Web of Science            | ĸ      | Search > Author Profile                                 | _                      |                   | My Profile<br>Profile Settings<br>Settings                       |                   |
|    | Marked List               |        |                                                         |                        |                   | End session                                                      |                   |
| Ç  | View your search history  |        |                                                         |                        | _                 | End session and log out                                          | _                 |
| 9  | Profile                   | ~      | Xxxxxxxxxxxxxxxxxxxxxxxxxx                              | S 🖍 Edit               |                   | pplying for a job or fundi                                       | ng?<br>one click. |
| ۵  | Saved Searches and Alerts |        | U Web of Science ResearcherID:                          |                        |                   |                                                                  |                   |
|    |                           |        |                                                         |                        | Metri<br>Profile  | ics ← Open                                                       | dashboard         |
|    |                           |        | Documents Peer Review                                   |                        | 0 T<br>0 V<br>0 F | Total documents<br>Web of Science Core Collection p<br>Preprints | oublications      |
|    |                           |        |                                                         | Document FAQs 🕒 Manage | 0 C               | Dissertations or Theses<br>Verified peer reviews                 |                   |
|    |                           |        | 0 Publications from the Web of Science Co               | ore Collection         | V                 | Verified editor records                                          | -                 |
|    |                           |        | Include publications not indexed in Core Collection (0) | i) All Publications ~  | Web c             | of Science Core Collectior                                       | metrics 22 ?      |

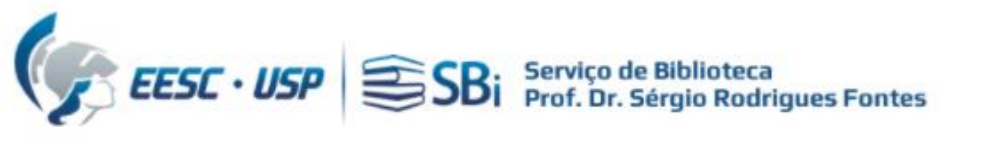

# Localizar a opção "ORCID Syncing"

| < :ation Preferences                                                                        | Peer Review Preferences | ORCID Syncing        |
|---------------------------------------------------------------------------------------------|-------------------------|----------------------|
| Profile Photo                                                                               |                         | 0                    |
| SELEC                                                                                       | TFILE                   |                      |
| Remove photo                                                                                |                         |                      |
| include prioto                                                                              |                         |                      |
| Display name (i)                                                                            |                         |                      |
| Display name (1)                                                                            |                         | Last Name            |
| Display name ① First Name Xxxxxxx                                                           | Middle Name             | Last Name<br>XXXXXXX |
| Display name (i)<br>First Name<br>Xxxxxxx                                                   | Middle Name             | Last Name<br>Xxxxxxx |
| Display name (i)<br>First Name<br>Xxxxxxx<br>Published names                                | Middle Name             | Last Name<br>Xxxxxxx |
| Display name (i)<br>First Name<br>XXXXXXX<br>Published names<br>The published names we have | Middle Name             | Last Name<br>Xxxxxxx |

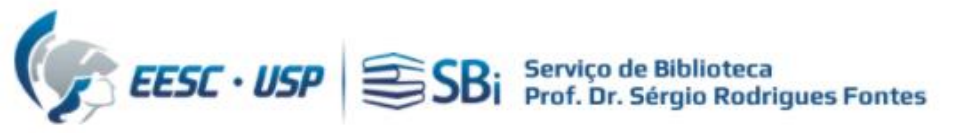

## Clique em "Connect your ORCID ID"

#### **Profile Settings**

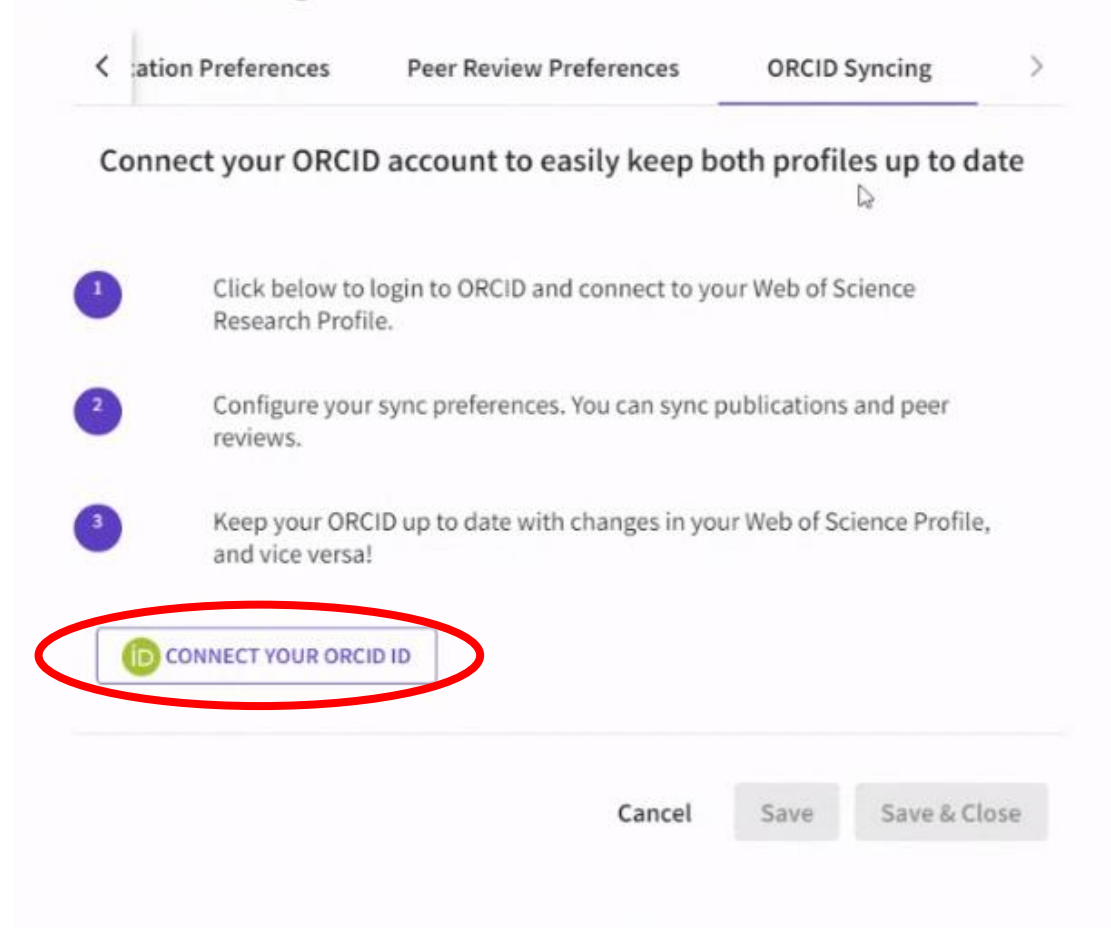

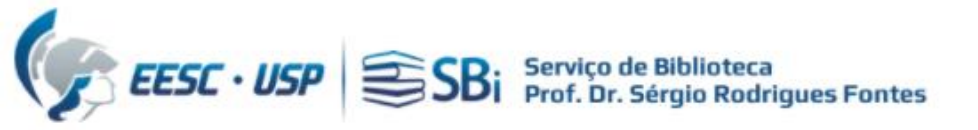

## Faça sua autenticação no ORCID

|                                         | Entrar                                                                                                    |   |
|-----------------------------------------|----------------------------------------------------------------------------------------------------|---|
| E-mail ou                               | ORCID iD de 16 dígitos                                                                                                    |   |
| exemplo@em                              | ail.com ou 0000-0001-2345-6789                                                                                                    |   |
| Senha                                   |                                                                                                    |   |
|                                         |                                                                                                    |   |
|                                         | ENTRAR                                                                                                    | ſ |
|                                         |                                                                                                    |   |
| Esqueceu a                              | sua senha ou ORCID ID?                                                                                                    | _ |
| isqueceu a<br>Ninda não p               | sua senha ou ORCID iD?<br>ossui um ORCID iD? Cadastre-se agora                                                                        |   |
| E <mark>squeceu a</mark><br>Ainda não p | sua senha ou ORCID iD?<br>ossui um ORCID iD? Cadastre-se agora<br>OU                                                                  |   |
| Esqueceu a<br>Ainda não p               | sua senha ou ORCID iD?<br>ossui um ORCID iD? Cadastre-se agora<br>OU                                                                  |   |
| Ainda não p                             | sua senha ou ORCID ID?<br>ossui um ORCID ID? Cadastre-se agora<br>OU<br>Acesso através da sua instituição                             |   |
| Ainda não p                             | sua senha ou ORCID ID?<br>ossui um ORCID ID? Cadastre-se agora<br>OU<br>Acesso através da sua instituição<br>Fazer login com o Google |   |

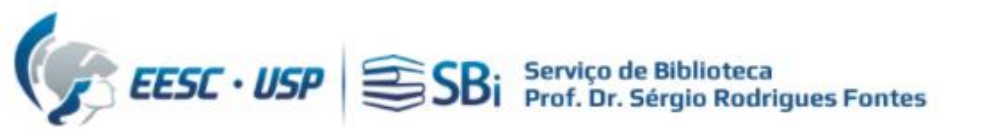

| Neste momento, tem a sessão inic                                                                   | iada como:                                                                          |
|----------------------------------------------------------------------------------------------------|-------------------------------------------------------------------------------------|
| Xxxxxxxxxx, Xxxxxxxxxx                                                                             |                                                                                     |
| https://orcid.org/ 0000-0000                                                                       | -0000                                                                               |
| Sair                                                                                               |                                                                                     |
| Web of Science 😰                                                                                   |                                                                                     |
| pediu o seguinte acesso ao seu                                                                     | registo ORCID:                                                                      |
| Criar ou atualizar suas ati                                                                        | vidades                                                                             |
| Autor                                                                                              | izar acesso                                                                         |
| Nec                                                                                                | ar acesso                                                                           |
| Neg                                                                                                |                                                                                     |
| Se for autorizada, esta organização<br>conforme descrito acima e descrito<br>Privacidade da ORCID. | o vai ter acesso ao seu registo ORCID,<br>o com mais detalhes em <b>Política de</b> |

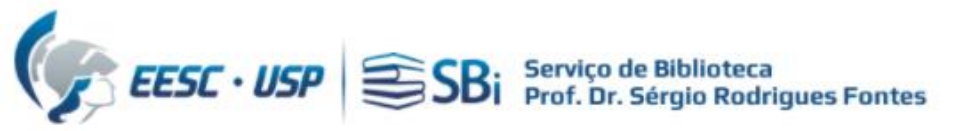

### Configure suas preferências/permissões

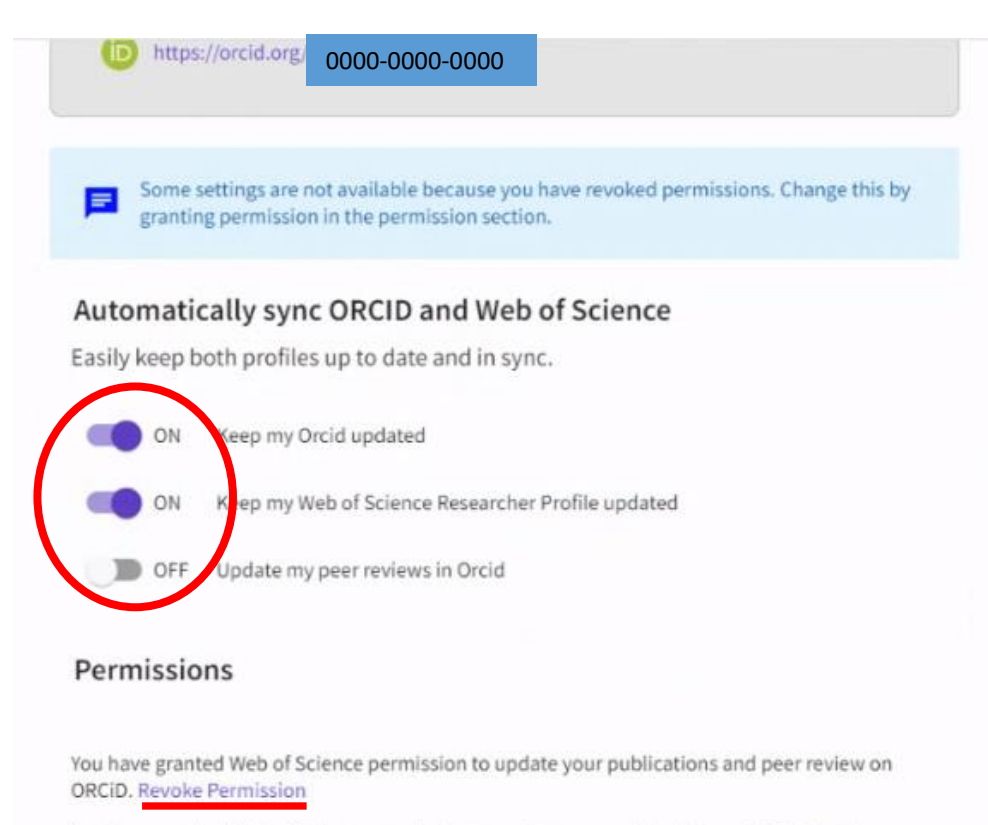

You have revoked Web of Science permission to update your profile data on ORCiD. Grant Permission

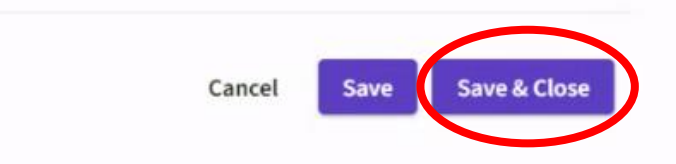

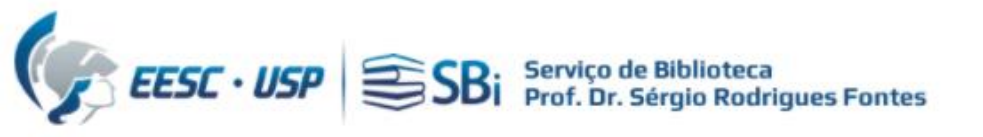

# Dúvidas

Esse tutorial foi elaborado a partir das informações disponíveis no site. Caso o pesquisador tenha dúvidas, poderá nos contatar por e-mail ou solicitar uma reunião remota, para isso indique o dia e horário de preferência.

biblioteca.apoio@eesc.usp.br

Flávia e João

Seção de Apoio à Pesquisa e Comunicação Acadêmica Biblioteca EESC-USP